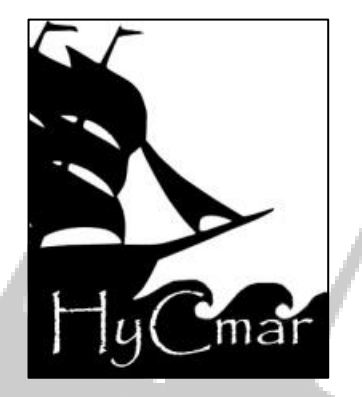

## INSTRUCCIONES PARA EL COMITÉ CIENTÍFICO LA MUJER Y EL MAR: RELACIONES MARÍTIMAS Y DE GÉNERO A LO LARGO DE LA HISTORIA

## TERCER SIMPOSIO ESPECIALIZADO ORGANIZADO POR LA ASOCIACIÓN HISTORIA Y CULTURA DEL MAR (HYCMAR)

## **INSTRUCCIONES BREVES**

HyCmar le da la bienvenida al proceso de remisión y selección de ponencias para el simposio *La mujer y el mar: relaciones marítimas y de género a lo largo de la historia* y le agradece enormemente su colaboración.

Puesto que ya ha sido dada/o de alta en la herramienta de gestión del simposio como parte del Comité Científico, tan solo tendrá que acceder a <u>https://cmt3.research.microsoft.com/User/ResetPassword</u>, introducir su correo electrónico y el código de verificación y pinchar en *Reset Password*. Le llegará un correo electrónico con su nueva contraseña, utilícela para acceder junto con su correo electrónico a través de <u>https://cmt3.research.microsoft.com/WS2019</u>. Si así lo desea, puede cambiar su contraseña a través de la plataforma pinchando sobre su nombre en la esquina superior derecha y, a continuación, sobre *Change Password*.

Cuando acceda con su usuario y contraseña le aparecerá la *Reviewer Console* con las ponencias que le han sido asignadas para su revisión. Tenga en cuenta que la fecha límite de remisión de propuestas es el 15 de octubre y la fecha límite de comunicación de la decisión tomada por el Comité Científico el 31 de octubre. En cualquier caso, se le avisará cuando tenga alguna ponencia disponible para ser revisada.

Puede descargar las ponencias clicando sobre *Download*. Para completar la revisión, pinche sobre *Enter Review* y complete el breve formulario.

Si tiene problemas o no entiende parte del proceso, siga paso a paso las instrucciones que aparecen a continuación y no dude en escribirnos a <u>contacto@hycmar.com</u>.

Muchas gracias por su colaboración.

## **INSTRUCCIONES DETALLADAS**

- 1. Acceda a https://cmt3.research.microsoft.com/User/ResetPassword.
- 2. Introduzca su correo electrónico en el campo \* Email.
- 3. Introduzca el código de verificación que le aparece en caracteres azules y blancos.
- 4. Clique en el botón Reset Password.
- 5. Acceda a su correo electrónico.
- 6. Abra el correo de Microsoft CMT.
- Su contraseña aparece a la derecha de "Password for account <u>(sucorreo@electronico</u>) on <u>https://cmt3.research.microsoft.com</u> has been reset to:"
- Utilice dicha contraseña junto con su correo electrónico para acceder a la plataforma a través de https://cmt3.research.microsoft.com/WS2019.
- 9. Introduzca su correo electrónico en el campo \* Email.
- 10. Utilice su contraseña en el campo \* Password.
  - a. Si desea cambiar su contraseña, podrá hacerlo pinchando sobre su nombre en la esquina
    - superior derecha y, a continuación, sobre Change Password.
  - b. Introduzca la contraseña con la que ha accedido en el campo \* Old Password.
  - c. Cree su nueva contraseña en \* New Password y repítala en \* Confirm New Password.
- 11. En la pantalla Reviewer Console le aparecerán las ponencias disponibles para revisión.
- 12. Puede leer el resumen pinchando sobre Show abstract, bajo el título.
- 13. Para descargar la propuesta, clique sobre *Download*, bajo el título de la ponencia.
- 14. Una vez haya leído y valorado el contenido de la misma, puede completar la revisión accediendo a Enter Review.
- 15. Complete el formulario de valoración respondiendo a las cuestiones que se plantean. Las marcadas con \* son de obligada respuesta.
- 16. Clique sobre el botón Submit.
- 17. La revisión estará completa. Puede observar el resultado de su revisión, por si lo desea, accediendo a View Review.

Muchas gracias por su colaboración, desde HyCmar le deseamos un agradable día y buena proa.

La Comisión Organizadora HyCmar

14 de junio de 2018